## **Produktions**afgiftsfonden for frugt og gartneriprodukter

Vejledning til digital indberetning

I vil modtage en velkomstmail fra Produktionsafgiftsfonden for frugt og gartneriprodukter.

Alt afhængig af jeres sikkerhedsindstillinger, så kan mailen ende i jeres uønsket/spam/karantæne filter. I må derfor gerne være ekstra opmærksom på at tjekke der. Mailen kan ses nedenfor. Udseendet kan variere alt efter opsætningen er jeres mail.

| Titel: | Velkommen til Pr | oduktionsafgiftsfonden | for frugt og | gartneriprodukter' | s indberetningssystem                 |
|--------|------------------|------------------------|--------------|--------------------|---------------------------------------|
|        |                  | <u> </u>               |              | · ·                | · · · · · · · · · · · · · · · · · · · |

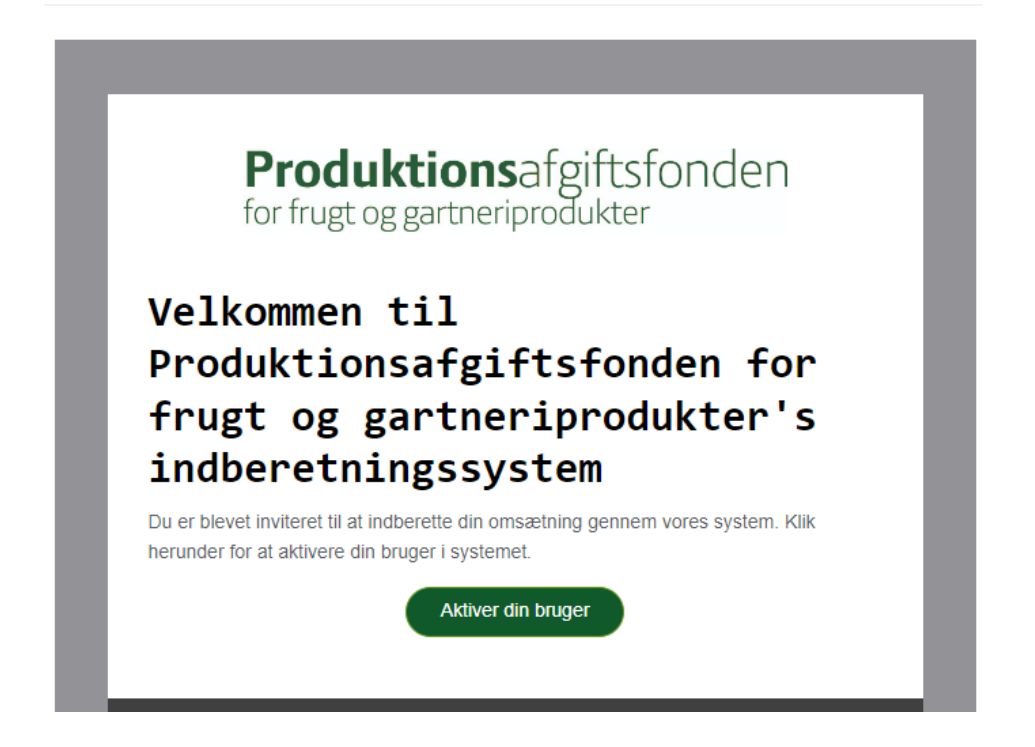

Når I trykker på 'Aktiver din bruger', kommer I til indberetningens hjemmeside. Her skal I vælge et password, som I skal bruge fremadrettet, når der logger på. Se nedenfor.

| Produktionsafgiftsfonden<br>for frugt og gartneriprodukter |                       | • • |
|------------------------------------------------------------|-----------------------|-----|
|                                                            | Opdater password      |     |
|                                                            | Nyt password: "       |     |
|                                                            | Gentag nyt password * |     |
|                                                            | Opdatér               |     |
|                                                            |                       |     |

## **Produktions**afgiftsfonden for frugt og gartneriprodukter

I vil også modtage en anden mail om, at I skal indsende jeres oplysningsskema. Mailen ses nedenfor.

| Produktionsafgiftsfonden for f<br>Til: natasja_jelskov@hotmail.c | rugt og gartneriprodukter (TEST) <info@prdfond.dk><br/>om</info@prdfond.dk>                                                                                                    | ← ≪ → …<br>Tor 22-09-2022 17:55 |
|------------------------------------------------------------------|----------------------------------------------------------------------------------------------------|---------------------------------|
| Til: natasja_jelskov@hotmail.c                                   | Produktionsafgiftsfonden<br>for frugt og gartneriprodukter<br>Indsend dit oplysningsskema<br>Du er blevet inviteret til at udfylde og indsende et oplysningsskema for dette<br>revisionsår i Produktionsafgiftsfonden for frugt og gartneriprodukter's<br>indberetningssystem. Klik herunder for at gå til siden og udfylde dit skema.<br>Gå til oplysningsskema | Ter 22-09-2022 17:55            |
|                                                                  | Produktionsafgiftsfonden for frugt og gartneriprodukter<br>© 2021 Produktionsafgiftsfonden for frugt og gartneriprodukter                                                                                                    |                                 |

Her kan I logge på med jeres mail og den kode I lavede, da I aktiverede jeres bruger.

| <b>roduktions</b> afgiftsfonde<br><sup>r</sup> frugt og gartneriprodukter |      |  |
|---------------------------------------------------------------------------|------|--|
| Email: *                                                                  |      |  |
|                                                                           | گ    |  |
| Password: *                                                               |      |  |
|                                                                           | ß    |  |
| Log ind                                                                   |      |  |
| Glemt passw                                                               | vord |  |

Hvis I ikke fik aktiveret jeres bruger, så kan I trykke på 'Glemt password', og indtaste jeres mail. Her er det vigtigt, at det er samme mail som I modtog velkomstmailen på. Ellers kan den ikke genkende mailen.

Når I er logget på, så kommer I ind og kan se jeres indberetninger. Derefter skal I trykke på Besvar.

## Mine indberetninger

Invitation til at udfylde oplysningsskema

| REVISIONSÅR | STATUS        |        |
|-------------|---------------|--------|
| 2022        | Ikke besvaret | Besvar |
|             |               |        |

## **Produktions**afgiftsfonden for frugt og gartneriprodukter

Når I trykker besvar, så kommer I til skemaet. Der et bemærkningsfelt, som I kan skrive i, og begrunde, hvis der ingen omsætning har været.

Øverst er der felterne: Gem ændringer, Send til revisor el. konsulent, og underskriv og send.

Se nedenfor.

| Produktionsafgi | iftsfonden<br><sub>Ikter</sub>                      | Gem ændringer | Send til revisor el. konsulent | Underskriv o | g send            |                     | Indberetninger | • | 6 5 |
|-----------------|-----------------------------------------------------|---------------|--------------------------------|--------------|-------------------|---------------------|----------------|---|-----|
|                 | Oplysningsskema                                     |               |                                |              |                   |                     |                |   |     |
| F               | Revisionsår: 2022                                   |               |                                |              |                   |                     |                |   |     |
| E               | 3emærkningsfelt, hvis der ingen omsætning har været |               |                                |              |                   |                     |                |   |     |
|                 |                                                     |               |                                |              |                   |                     |                |   |     |
|                 |                                                     |               |                                |              |                   |                     |                |   |     |
|                 |                                                     |               |                                |              |                   |                     | h              |   |     |
|                 |                                                     |               |                                |              |                   |                     |                |   |     |
|                 | Grøntsager i Væksthus                               |               |                                |              |                   |                     |                |   |     |
|                 |                                                     | OMSÆININ      | NG EXCL. MOMS                  |              | AFGIFTEN UDGØRT % | AFGIFTEN UDGØRT KR. |                |   |     |
|                 | Svampe                                              | 0             |                                | Kr.          | 0.25‰             | 0,00                | Kr.            |   |     |
|                 | Tomat agurk kruddarut                               | 0             |                                | K.           | 2.00%-            | 0.00                | V.             |   |     |
|                 | iomat, aguin, Nydderort                             | 0             |                                | NI.          | 2.00700           | 0,00                | NI.            |   |     |
|                 |                                                     | UDGIFTE       | R                              |              |                   |                     |                |   |     |

Såfremt afgiftsgrundlaget overstiger kr. 10.000.000 kr., skal oplysningerne attesteres af en godkendt revisor eller en uafhængig økonomi- og regnskabskyndig konsulent. I vil derfor ikke kunne underskrive selv, men skal sende den til revisor, ved at indtaste deres mail.

Hvis afgiftsgrundlaget er under 10.000.000 kr., så skriver I under på en tro og love-erklæring.

Underskrift foregår ved hjælp af Penneo.

I kan finde jeres information ved at trykke på feltet helt til højre (nedenfor NE), hvor I kan trykke på mine oplysninger. Her kan I se den information vi har, og I kan tilrette, hvis I skifter mail, adresse osv. I kan ligeledes se jeres cvr nr. Nogle af jer har flere cvr., og her kan I se hvem I er logget ind på.

| Indberet | tninger 😑 🕓 NE   |  |
|----------|------------------|--|
|          | Log ud           |  |
|          | Mine oplysninger |  |

I kan finde den digitale indretning her: https://prd-oplysningsskema.dk/